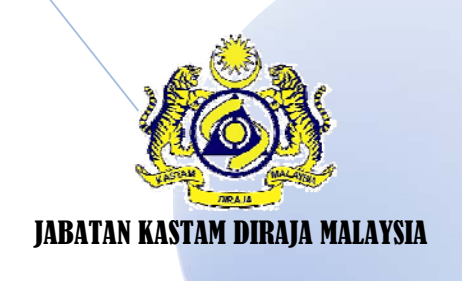

# MANUAL PROSES PERMOHONAN STOK DAN MELIHAT STATUS PERMOHONAN OLEH PEGAWAI (END USER) DI STOR UTAMA IBU PEJABAT JKDM

CAWANGAN LOGISTIK IBU PEJABAT, JABATAN KASTAM DIRAJA MALAYSIA

# PROSES PERMOHONAN STOK OLEH END USER

Langkah permulaan: SPS boleh dilayari melalui laman Web Rasmi JKDM di bawah tajuk PERKHIDMATAN ATAS TALIAN (i) dan klik <sup>S.p.a</sup> (ii) Seterusnya pegawai boleh membuat permohonan Stok mengikut langkah-langkah di bawah.

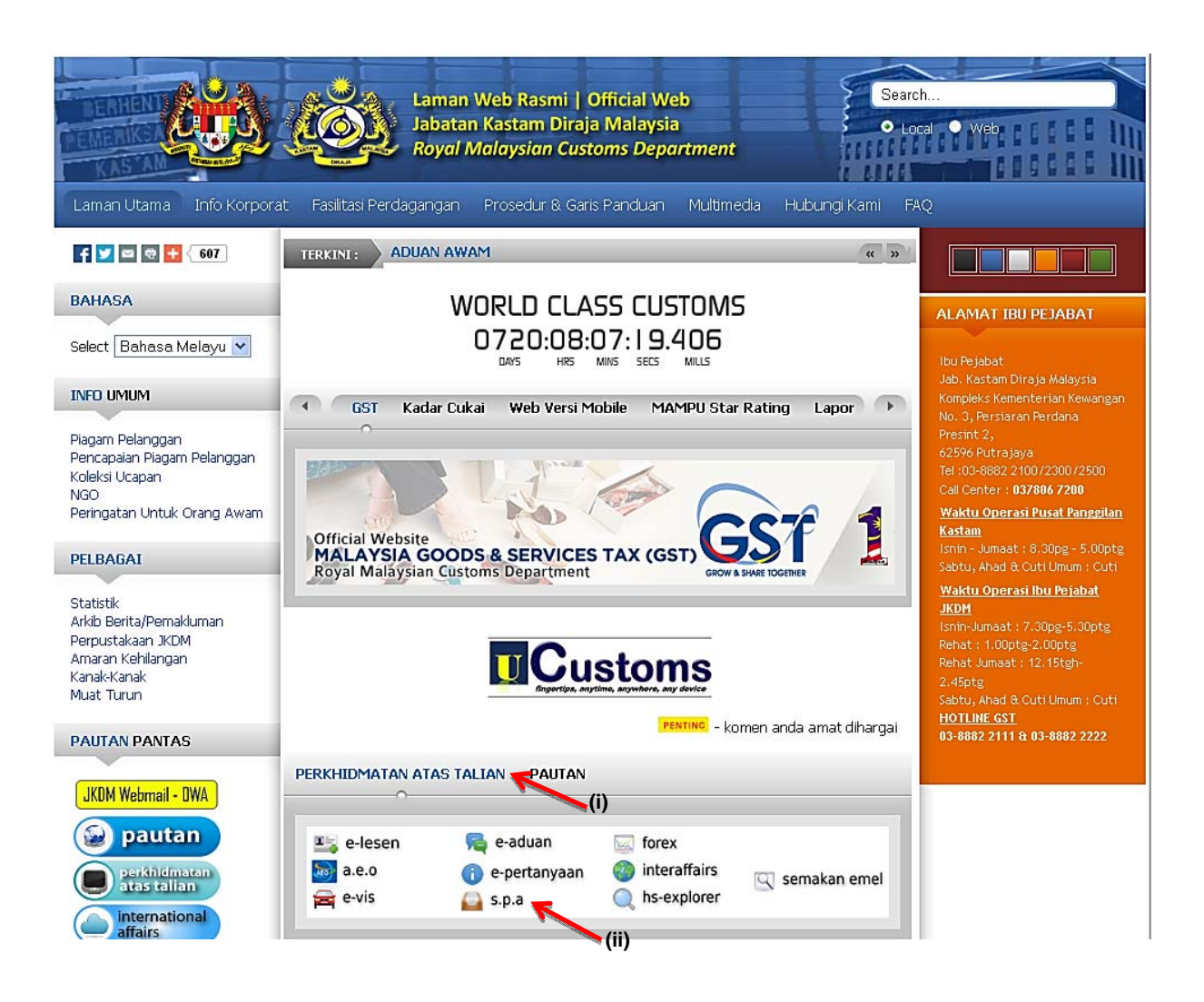

Klik Pengurusan Stor (a), klik sub menu Mohon Stok (b)

|                                                        | Kata Nama Kata Laluan<br>Log HASUK<br>Sistem Pemantauan Pengurusan Aset<br>Kerajaan Malaysia |                 |         |                                                                    |  |  |  |
|--------------------------------------------------------|----------------------------------------------------------------------------------------------|-----------------|---------|--------------------------------------------------------------------|--|--|--|
| Contradence (1970)                                     |                                                                                              |                 |         |                                                                    |  |  |  |
| UTAMA                                                  | SISTEM                                                                                       | PENERBITAN      | BANTUAN | MUAT TURUN                                                         |  |  |  |
|                                                        | Jabatan Kastam I                                                                             | Diraja Malaysia |         | Laporan<br>Eksekutif<br>Pengurusan Aset<br>Alih<br>Pengurusan Stor |  |  |  |
| Permohonan Stok MAKLUMAT PEMOHON No. Kad Pengenalan: * | enter selepas dimasuka                                                                       | n               |         | Master Listing<br>Mohon Stok<br>Status Permohonan                  |  |  |  |
| Nama:                                                  |                                                                                              |                 |         | Pemeriksaan Stok                                                   |  |  |  |
| Jawatan:                                               |                                                                                              |                 |         | Verifikasi Stok                                                    |  |  |  |
| Bahagian:                                              |                                                                                              |                 |         | Advan Karaankan                                                    |  |  |  |
| PILIH STOK                                             |                                                                                              |                 |         | Peralatan                                                          |  |  |  |

## Langkah 2

Masukkan No. Kad Pengenalan (c) dan tekan butang Enter. Paparan berikut akan dipaparkan.

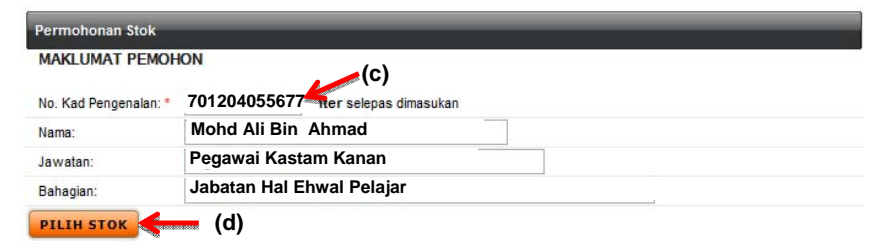

## Langkah 3

Klik butang [PILIH STOK] (d) Paparan berikut akan dipaparkan. Pilih Stor Utama : Stor Utama : SU-AKMAL MELAKA-STOR UTAMA AKMAL MELAKA (e)

| ngguna)                                                                |
|------------------------------------------------------------------------|
| Mohd Ali Bin Ahmad                                                     |
| Pegawai Kastam Kanan                                                   |
| Jabatan Hal Ehwal Pelajar                                              |
| Stor Utama :SU– AKMAL MELAKA-STOR UTAMA AKMAL MELAKA 🎣 🔽 Cari Kod Stok |
|                                                                        |
| (e)                                                                    |
|                                                                        |
|                                                                        |
|                                                                        |
|                                                                        |
| 0                                                                      |
|                                                                        |
|                                                                        |
|                                                                        |

Klik butang Cari Kod Stok (f) Sistem akan memaparkan senarai Kad Stok yang aktif sahaja seperti berikut:-

| Caria  | in :               | 🔽 Cari 🔽 Reset                                                                                                    |
|--------|--------------------|----------------------------------------------------------------------------------------------------|
| 14 4   | Halaman 1          | V Jumlah Rekod : 151                                                                                               |
| • Nama | a Stor : STOR UTAM | A AKMAL MELAKA                                                                                                    |
| Bil    | Kod Stok           | Perihal Barangan                                                                                                   |
| 1      | 101-002-005-001    | ALAT TULIS KOMPUTER : KERTAS GLOSSY<br>KERTAS GLOSSY SAIZ A4                                                       |
| 2      | 101-002-002-005    | ALAT TULIS KOMPUTER : MEDIA PENYIMPANAN DATA<br>COMPACT DISC REWRITABLE (CDRW) 700MB                               |
| 3      | 101-002-002-018    | ALAT TULIS KOMPUTER : MEDIA PENYIMPANAN DATA<br>DIGITAL VERSAFILE DISC REWRITABLE (DVDRW) 120 MINUTES WITH CHASING |
| 4      | 101-002-002-009    | ALAT TULIS KOMPUTER : MEDIA PENYIMPANAN DATA<br>DISKET 2HD                                                         |
| 5      | 101-002-002-013    | ALAT TULIS KOMPUTER : MEDIA PENYIMPANAN DATA<br>THUMBDRIVE 8 GB                                                    |
| 6      | 101-002-003-158    | ALAT TULIS KOMPUTER : TONER LASER JET PENCETAK<br>TONER LASER JET PENCETAK HEWLETT PACKARD (HP) P1102 CE 285A      |
| 7      | 101-002-003-287    | ALAT TULIS KOMPUTER : TONER LASER JET PENCETAK<br>TONER LASER JET PENCETAK BROTHER HL 2240D/2250DN/2270DW(TN 2260) |
| 8      | 101-002-003-010    | ALAT TULIS KOMPUTER : TONER LASER JET PENCETAK<br>TONER LASER JET PENCETAK BROTHER HL2140 (TN2130/2140)            |

#### Langkah 5

| Masukk   | an perihal stok untuk m     | embuat carian (g)                                   | dan k      | klik <mark>🔽 Cari (h)</mark> |
|----------|-----------------------------|-----------------------------------------------------|------------|------------------------------|
| Carian : | pen mata bulat dakwat hitam | <b>(</b> g)                                         |            | 🛛 Cari 🔽 Reset               |
| Paparan  | berikut akan dipaparkan.    |                                                     |            | (h)                          |
| Carian : | pen mata bulat dakwat hitam |                                                     | Cari       | Reset                        |
|          | Halaman 1 🗸                 |                                                     |            | Jumlah Rekod : 1             |
| Nama St  | pr : STOR UTAMA AKMAL MELAK | A                                                   |            |                              |
| Bil      | Kod Stok                    | Perihal Barangan                                    |            |                              |
| 1        | 101-001-017-001             | ALAT TULIS PEJABAT : PEN<br>PEN MATA BULAT DAKWAT H | N<br>HITAM |                              |
|          |                             |                                                     |            | (ī)                          |

## Langkah 6

Klik pada stok yang dicari (i). Paparan berikut akan dipaparkan.

| Permohonan Barang - (P  | engguna)                                                                |
|-------------------------|-------------------------------------------------------------------------|
| Nama Pemohon            | Mohd Ali Bin Ahmad                                                      |
| Jawatan                 | Pegawai Kastam Kanan                                                    |
| Bahagian                | Jabatan Hal Ehwal Pelajar                                               |
| Mohon Stok Dari Stor    | Stor Utama :SU – AKMAL MELAKA-STOR UTAMA AKMAL MELAKA 🧹 🔽 Cari Kod Stok |
| Kod Stok Barang         | 101-001-017-001                                                         |
| Kategori Barang         | BEKALAN PEJABAT                                                         |
| Sub-Kategori            | ALAT TULIS PEJABAT                                                      |
| Jenis                   | PEN                                                                     |
| Perihal Barang          | PEN MATA BULAT DAKWAT HITAM                                             |
| Unit Barang             | BATANG                                                                  |
| Kuantiti Barang Dipohon | 0                                                                       |
| Baki Stok               |                                                                         |
| Catatan                 |                                                                         |
| SIMPAN TUTUP            |                                                                         |
| 🤸 (k)                   |                                                                         |

Nota:

Untuk memilih barang yang lain, ulang Langkah 4.

Masukkan kuantiti barang dipohon. Kuantiti Barang Dipohon

(j)

2

Klik butang **SIMPAN** (k) . Paparan berikut akan dipaparkan

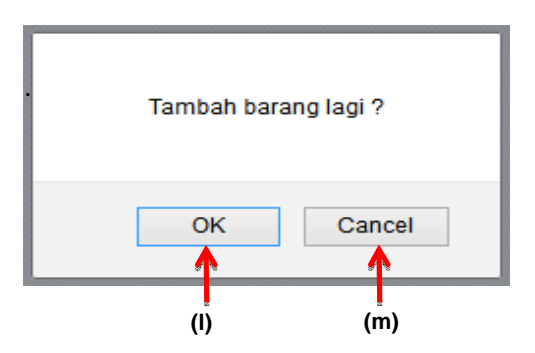

#### Langkah 8 Klik butang

g ok (I) jika ingin menambah permohonan barang. Ulangi langkah 4.

Klik butang Cancel (m) jika tiada lagi penambahan permohonan. Paparan berikut akan

| Perm   | nohonan Stok              | _            |                  |            | _      | _       |   | l |
|--------|---------------------------|--------------|------------------|------------|--------|---------|---|---|
| MAK    | LUMAT PEMOHON             |              |                  |            |        |         |   |   |
| No. K  | Kad Pengenalan :*         | 770206105299 |                  |            |        |         |   |   |
| Nama   | a :                       | Mohd Ali Bi  | n Ahmad          |            |        |         |   |   |
| Jawa   | atan :                    | Pegawai Ka   | stam Kanan       |            |        |         |   |   |
| Baha   | igian :                   | Jabatan Hal  | Ehwal Pelajar    |            |        |         |   |   |
| Tel. H | 1/P :                     | 012-6660409  | cth: 013-3213298 |            |        |         |   |   |
| Tel. P | Pejabat :                 | 03-88823989  | cth: 03-89029301 |            |        |         |   |   |
| Alam   | at E-Mail :               | ali@custom   | s.gov.my         |            |        |         |   |   |
| Tariki | h Bekalan Dikehendaki :   | 13/11/2013   | 31               |            |        |         |   |   |
| Catat  | tan :                     |              | -1               |            |        |         |   |   |
| TA     | AMBAH BARANG              |              |                  |            |        |         |   |   |
|        |                           |              |                  |            |        |         |   |   |
| Moh    | on Stok Dari Stor : Sto   | or Utama AKM | IAL Melaka       |            |        |         |   |   |
| Bil.   | Perihal                   |              | Kod              | Bil. Mohon | Unit   | Catatan |   |   |
| 1      | PEN<br>PEN MATA BULAT DAN | KWAT HITAM   | 101-001-017-001  | 2          | BATANG |         | 8 |   |
|        |                           |              | Jumlah Item :    | 2          |        |         |   |   |

## Langkah 9

HANTAR PERMOHONAN

Klik butang HANTAR PERMOHONAN (n). Paparan berikut akan dipaparkan.

| Hantar per | mohonan ini u | ntuk kelulusan ? |
|------------|---------------|------------------|
|            | ок            | Cancel           |
|            | (o)           |                  |

| Langkah 10  |    |                                       |
|-------------|----|---------------------------------------|
| Klik butang | ОК | (o) . Paparan berikut akan dipaparkan |

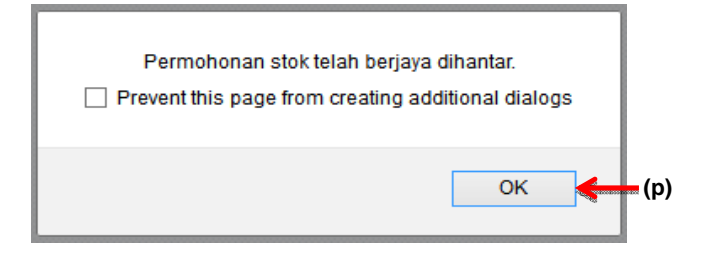

Klik butang (p). Paparan berikut akan dipaparkan

OK

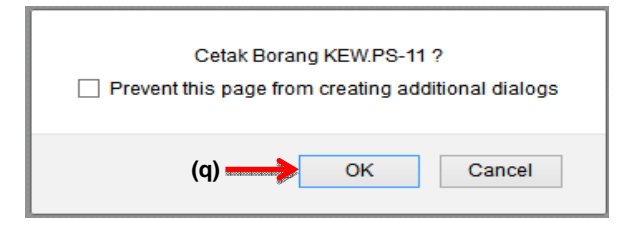

## Langkah 12

Klik butang

(q). Paparan berikut akan dipaparkan

| <b>t +</b> | Page: |                                 | of 1                                                                                      | -                                  | +                                  | 60%                                                                                   |                             |                                 |                                                              |     | 23 | ۲ | 3 |  |
|------------|-------|---------------------------------|-------------------------------------------------------------------------------------------|------------------------------------|------------------------------------|---------------------------------------------------------------------------------------|-----------------------------|---------------------------------|--------------------------------------------------------------|-----|----|---|---|--|
|            |       |                                 | Cuntue Re                                                                                 | SORANG I<br>(Tatacara<br>gunaan di | PERMOHO<br>Pengurusi<br>Stor Unit- | DNAN STOK<br>In Stor 143)<br>disi delam 2 selinan)                                    |                             | No. Perno                       | KEWUTS-11<br>Nanan: SC-Bolk (2005)<br>Tanan darak: tahn sota |     |    |   |   |  |
|            |       |                                 |                                                                                           | l'ermohon                          | **                                 |                                                                                       | Pegara                      | Petatax                         |                                                              |     |    |   |   |  |
|            |       | M2+6.                           | Penhal Stok                                                                               |                                    | Kuanbis<br>Dipesan                 | Catatan                                                                               | Kuambb<br>Difuluakan        | Baiks<br>Kusentata<br>Dispessen | Catatan                                                      |     |    |   |   |  |
|            |       | 1                               | PEN MATA BULAT DAKWAT HITA                                                                | aa                                 | 2                                  |                                                                                       |                             |                                 |                                                              |     |    |   |   |  |
|            |       |                                 |                                                                                           |                                    |                                    |                                                                                       |                             |                                 |                                                              |     |    |   |   |  |
|            |       | - H                             |                                                                                           |                                    | <u> </u>                           |                                                                                       | <u> </u>                    |                                 |                                                              | -89 |    |   |   |  |
|            |       | -                               |                                                                                           |                                    | <u> </u>                           |                                                                                       | <u> </u>                    | <u> </u>                        |                                                              |     |    |   |   |  |
|            |       |                                 |                                                                                           |                                    | <u> </u>                           |                                                                                       | -                           |                                 |                                                              | 100 |    |   |   |  |
|            |       |                                 |                                                                                           |                                    |                                    |                                                                                       |                             |                                 |                                                              |     |    |   |   |  |
|            |       |                                 |                                                                                           |                                    |                                    |                                                                                       |                             |                                 |                                                              |     |    |   |   |  |
|            |       |                                 |                                                                                           |                                    |                                    |                                                                                       |                             |                                 |                                                              |     |    |   |   |  |
|            |       |                                 |                                                                                           |                                    |                                    |                                                                                       |                             |                                 |                                                              |     |    |   |   |  |
|            |       | (Te<br>Nei<br>Jav               | ndetansan Pemahan)<br>ma: Mohd Ali Bin Ahmad<br>watan: Pegawai Kastam<br>tikh: 13/11/2013 |                                    |                                    | Kelulusan:<br>Permohonan d<br>(Tendatangan<br>Nama:<br>Jawatan:<br>Gatetan:<br>Tariba | lluluskan / 6<br>Pegawai Pe | dak dilulusk<br><br>lulus)      | an                                                           |     |    |   |   |  |
|            |       | *ala                            | perang pang bankanaan                                                                     |                                    |                                    | Terikii.                                                                              |                             |                                 |                                                              |     |    |   |   |  |
|            |       | Sto<br>di K                     | k telah dikeluarkan dan direkod<br>tad Petak No                                           |                                    |                                    | Perakuan Pen<br>Disahkan baha                                                         | erimaan:<br>wa stok yan     | g diluluskar                    | n telah diterima.                                            |     |    |   |   |  |
|            |       | (Ta<br>Nar<br>Jav<br>Cal<br>Tar | ndatangan Pegawai Stor)<br>ma:<br>vatan:<br>latan:<br>ikin:                               |                                    |                                    | (Tendstangen<br>Nama:<br>Jawatan;<br>Tarikh:                                          | Pemohon)                    |                                 |                                                              |     |    |   |   |  |

## PROSES MELIHAT STATUS PERMOHONAN STOK OLEH END USER

<u>Ulangi Langkah permulaan</u> dengan melayari laman Web Rasmi JKDM dan di bawah tajuk PERKHIDMATAN ATAS TALIAN, klik Status Permohonan mengikut langkah-langkah di bawah.

## Langkah 1

Klik Pengurusan Stor (a), klik sub menu Status Permohonan (b). Paparan seperti berikut :-

|                                                   | <mark>Sistem Pen</mark><br>Kerajaan Mala                  | nantauan Peng<br><sup>aysia</sup> | Kata Nama Kata Lalu<br>urusan Aset | an<br>LOG MASUK                                                                                                    |
|---------------------------------------------------|-----------------------------------------------------------|-----------------------------------|------------------------------------|----------------------------------------------------------------------------------------------------|
| UTAMA                                             | SISTEM                                                    | PENERBITAN                        | BANTUAN                            | MUAT TURUN                                                                                                    |
| Senarai Permohonan Stot<br>No. Kad Pengenalan : 7 | Jabatan Kastam Dira<br>01204055677<br>CARL<br>CARL<br>(d) | aja Malaysia                      |                                    | Laporan<br>Eksekutif<br>Pengurusan Aset<br>Alih<br>Pengurusan Stor<br>Master Listing<br>Master Listing<br>Master Jermohonan<br>Status Permohonan<br>Pemerikaaan Stok<br>Venfikaal Stok |
|                                                   |                                                           |                                   |                                    | KNOWLEDGEBASE                                                                                                    |
|                                                   |                                                           |                                   |                                    | e-Learning SPA                                                                                                    |

## Langkah 2

Masukkan No. Kad Pengenalan (c) dan klik butang Cari (d). Paparan berikut akan dipaparkan.

| Sena  | aral Permohonan Stok                                                                | _            | _          | _           |                  |              |                                                                        | Pengurusan Stor                 |
|-------|-------------------------------------------------------------------------------------|--------------|------------|-------------|------------------|--------------|------------------------------------------------------------------------|---------------------------------|
| No.   | Kad Pengenalan :                                                                    |              |            |             |                  |              | Master List<br>Mohan Stek<br>Status Parm<br>Pamarikaas<br>Varifikasi S | ne<br>hohonan<br>In Stok<br>tok |
| Nama  | Pemohon : ROHAIZAD BIN IBRAHIM                                                      |              |            |             | Jumi             | ah Rekod : 1 |                                                                        | KNOWLEDGEBASE                   |
| No Pe | esanan Kew.P\$-11 :                                                                 | Stor Dipohor |            |             | Tarikh Permoho   | nan 📄        | 1000000                                                                | CODA Televier                   |
| STOR  | UTAMA IBU PEJABAT/KEVV.P\$11/14/20                                                  | STOR UTAMA   | IBU PEJABA | T (Stor Uta | ma) 13/01/2014   |              |                                                                        | System (STS)                    |
| lama  | Penerima : ROHAIZAD BIN IBRAHIM                                                     |              | Tari       | ikh Penerim | aan : 2014-01-13 |              |                                                                        | ·                               |
| 311   | Perihai Barang                                                                      |              | Dipohon    | Dilulus     | Sebab Penolakan  | Status       | - 🛫 🖉                                                                  | e-Learning SPA                  |
|       | 113-002-020-003<br>TALI PINGGANG JABATAN KASTAM<br>TALI PINGGANG BIRU TP 001 SAIZ L |              | 1          | 1           |                  | Luius        | alanee.                                                                |                                 |
|       |                                                                                     |              |            |             |                  |              |                                                                        |                                 |
|       |                                                                                     |              |            |             |                  |              |                                                                        |                                 |

Status keputusan permohonan end user boleh di lihat.

# **CATATAN**